|                    | S Steinbright<br>Career Development Center      | C |
|--------------------|-------------------------------------------------|---|
|                    | Secure Access Login                             |   |
| User ID:           | User ID                                         |   |
| PIN:               | Password                                        |   |
|                    | Login Cancel                                    |   |
| Need assistan      | ce?                                             |   |
| Have feedback?     |                                                 |   |
| Contact your co-op | coordinator or the Steinbright Operations team. |   |

### Step 1:

Log in to employer.steinbright.drexel.edu using your existing Drexel credentials.

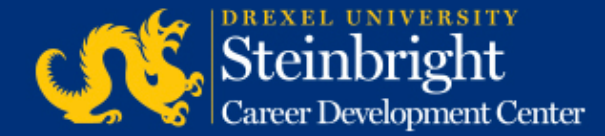

| N                    | Sto<br>Care           | einbi<br>er Develo | versu<br>right | r<br>Ç<br>Center | CO-OP<br>EMPLOYER<br>PORTAL April 15, 2015<br>Help - Logaut                    |
|----------------------|-----------------------|--------------------|----------------|------------------|--------------------------------------------------------------------------------|
| ome History          | APRIL                 | 2015               | today          | < >              | Coordinator                                                                    |
| Mon                  | THE                   | Wed                | Thu            | Fei              | Continue                                                                       |
| 10                   | 21                    | 1                  | 2              |                  | Coordinator: Coordinator Name<br>coordinatoremail@drexel.edu<br>(215) 895-#### |
| 6                    | 7                     | 8                  | 9              | 1                | Access SCDCOnline                                                              |
| 13                   | 14                    | 15                 | 16             | 1                | Manager Tot and John                                                           |
| oet A-Round Co-      | op Job Descrip        | bons for Fail/Wa   | ter 2015-201   | 6.);             | Schedule On Commendation Presentations                                         |
| 20<br>st A-Round Co- | 21<br>ap Job Descript | 22                 | 23             | 2                | Complete Student Performance Evaluations                                       |
| 27                   | 28                    | 29                 | 30             |                  |                                                                                |
| oot A-Round Co-r     | op Sob Descript       | bons for Fall/     | sadline: Post  |                  | Quick Links                                                                    |
|                      | Altound Ext           | Rund E-Round       | Destine        |                  | Full Co-op Recruiting Calendars                                                |

**Step 2:** Click "Manage Co-op Jobs."

If you have already selected your interview candidates, you can click "Schedule On-Campus Interviews" and skip to Step 6.

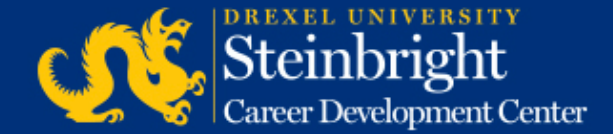

| Service Type                             | : Co-op Experience                                                                                                    |  |  |  |
|------------------------------------------|----------------------------------------------------------------------------------------------------|--|--|--|
| Choose the activity you wish to perform: |                                                                                                    |  |  |  |
| Active Jobs                              | These jobs are the ones that are currently, or will jobs.                                                                                                    |  |  |  |
| Add a new<br>job                         | Add a brand new job to the system from scratch.                                                                                                    |  |  |  |
| All Jobs                                 | Search all of the jobs you have in the system. Use<br>past jobs for the purpose of reposting them to a r<br>all of them; or to track down a specific job that yo |  |  |  |

**Step 3:** Click "Active Jobs."

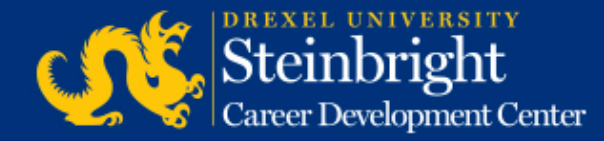

Cycle: Fall (September 2014-January 2015) Round: A-Round

Job Title / Job City

Job Number: ##### Job Location: North New Jersey 1 opening Interview Loc: On Campus Edit interview instructions Select Interview Candidates

Job was approved and was made available for student viewing on 03/26/2014. Interview requests received: 7 Interview candidates selected: no Deadline to select candidates: 05/27/2014 Step 4: Click "Select Interview Candidates."

Note: You can edit your interview instructions by clicking "Edit interview instructions."

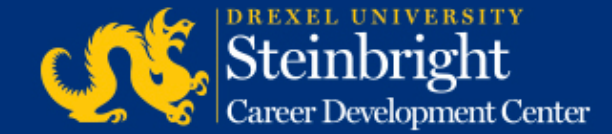

| P                                                                                                    |                       |
|----------------------------------------------------------------------------------------------------|-----------------------|
| Service Type: Co-op Experience                                                                                                    | Ctore E.              |
| Non-Profit Co.: No                                                                                                    | Step 5:               |
| Return      to Job list      Special Interview Instructions    Update Instructions                                                                                                    | Once you select and   |
| A-Round interviews will be held on campus. Selected candidates will be contacted directly to schedule interviews in other rounds.<br>Interview Location: On Campus<br>Change Interview Location | interview candidates, |
| Job not yet assigned an interview room<br>Create Interview Room reservations                                                                                                    | click the "Create     |
| To create an Interview Request for this job for a student,<br>enter the student's UPID to the right, and click "Verify" Verify                                                                  | Interview Room        |
| Print résumé packets for:<br>(Save any choices below before clicking on these links) All Accepted                                                                                               | Reservations."        |

Note: You cannot create an interview schedule until you have selected your interview candidates.

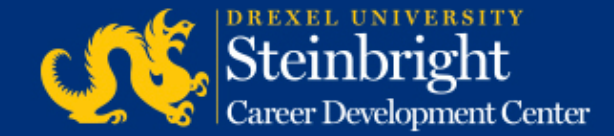

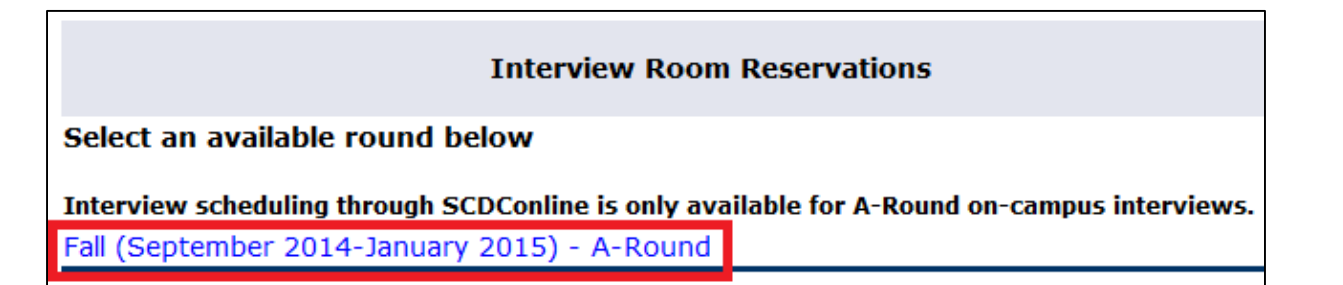

### Step 6:

Click the link for the A-Round of the appropriate co-op cycle.

*Note*: This will say either "Fall" or "Spring."

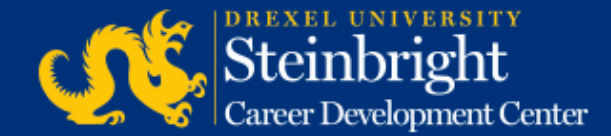

| The On-Campus Interview Period is June 4th to June 6th, 2014                                                                                                    |                |     |     |     |  |  |
|----------------------------------------------------------------------------------------------------|----------------|-----|-----|-----|--|--|
| You are currently able to make <b>1</b> room reservation for this interview period.<br>If you need more rooms, contact your co-op coordinator.<br>Click the date for each "New Reservation". |                |     |     |     |  |  |
| Each reservation represents one interview room on the day selected.<br>Click "Make Reservations" to save.                                                                                    |                |     |     |     |  |  |
| , Rescivation                                                                                                    | Action         |     |     |     |  |  |
|                                                                                                    |                | 6/4 | 6/5 | 6/6 |  |  |
| New Reservation                                                                                                    | None 💿         | 0   |     | 0   |  |  |
| Make                                                                                                    | e Reservations |     |     |     |  |  |

### **Step 7:**

Select the date you would like to create a reservation for by clicking the appropriate button for an available reservation ("New Reservation") and the date of choice. Click "Make Reservations" to reserve that date.

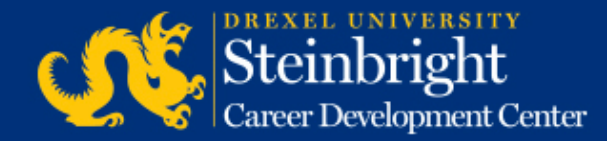

| Reserved 06/05/2014 with Reservation Id 4870 Note reservation ID number. |                                                                                                    |                                                |                         |         |  |  |
|--------------------------------------------------------------------------|----------------------------------------------------------------------------------------------------|------------------------------------------------|-------------------------|---------|--|--|
| The On-Campus Interv                                                     | <b>view Period</b> is June 4th                                                                      | to June 6                                      | th, 2014                |         |  |  |
| You are currently ab<br>If you r<br>Create an interview schedule I       | le to make <b>1</b> room reserv<br>need more rooms, contact your<br>by clicking on the "X" for each | ation for thi<br>co-op coordir<br>reservation. | s interview p<br>nator. | period. |  |  |
| Reservation                                                              | Action                                                                                              |                                                | Available Dates         |         |  |  |
|                                                                          |                                                                                                    | 6/4                                            | 6/5                     | 6/6     |  |  |
| 4870                                                                     | Remove                                                                                              |                                                | <b>X</b>                |         |  |  |
| Make Reservations                                                        |                                                                                                    |                                                |                         |         |  |  |

**Step 8:** Click the "X" for the reservation to build the interview schedule.

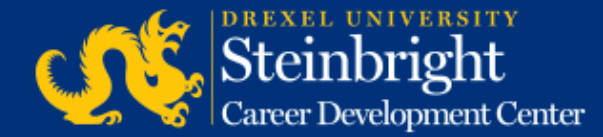

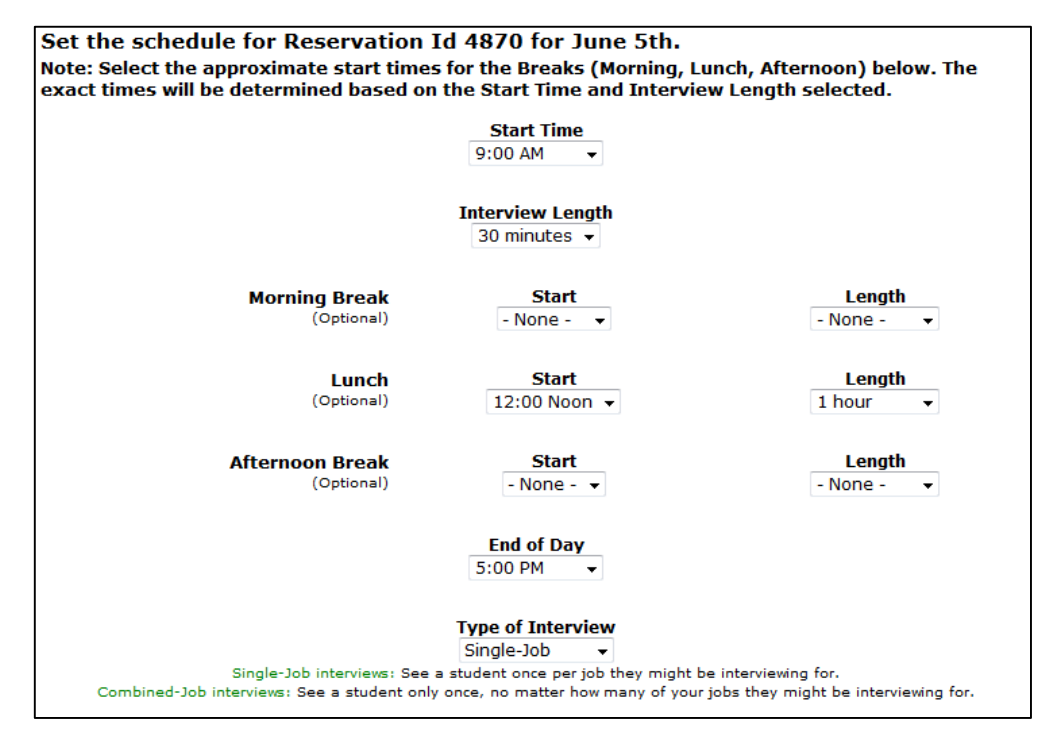

### Step 9:

Build your schedule by indicating your start time, length of interview, and break preference (morning/lunch/afternoon).

Note: Earliest recommended start time is 8:30 and "end of day" should be set to 5 pm.

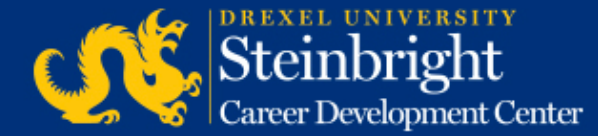

#### Choose what to do after you press "Save Schedule":

- Set the schedule of another reservation, or view the reservation summary.
- Link jobs to your scheduled reservations.
- Review the changes you have made.

Save Schedule Reset Page

### **Step 10:**

Once you have set your schedule, scroll down and click "Save Schedule."

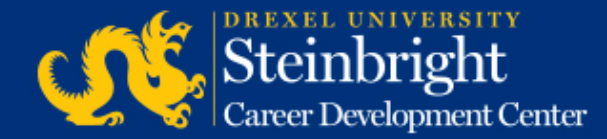

| Sten | • |
|------|---|
|      |   |
|      |   |

w.

Review the schedule you created to confirm your scheduled breaks and that the number of interview slots matches the number of interview candidates you selected.

- If incorrect, click "Edit
  Interview Schedule" to make
  changes and return to Step 9
  for guidance.
- If correct, proceed to Step 12.

| The On-Campus Inter      | rview Period is June 4th to June 6th, 2014                         |
|--------------------------|--------------------------------------------------------------------|
| To finalize your reserva | tion, select the job(s) that correspond to the schedule shown belo |
| Selected Reservation I   | d: 4870 for Thursday, June 5th, 2014                               |
| 9:00 AM                  | Interview - 30 minutes                                             |
| 9:30 AM                  | Interview - 30 minutes                                             |
| 10:00 AM                 | Interview - 30 minutes                                             |
| 10:30 AM                 | Interview - 30 minutes                                             |
| 11:00 AM                 | Interview - 30 minutes                                             |
| 11:30 AM                 | Interview - 30 minutes                                             |
| 12:00 Noon               | Lunch                                                              |
| 1:00 PM                  | Interview - 30 minutes                                             |
| 1:30 PM                  | Interview - 30 minutes                                             |
| 2:00 PM                  | Interview - 30 minutes                                             |
| 2:30 PM                  | Interview - 30 minutes                                             |
| 3:00 PM                  | Interview - 30 minutes                                             |
| 3:30 PM                  | Interview - 30 minutes                                             |
| 4:00 PM                  | Interview - 30 minutes                                             |
| 4:30 PM                  | Interview - 30 minutes                                             |
| 5:00 PM                  | End of Day                                                         |
| Interview Type: Single-2 | Job - One interview, one job Edit Interview Schedule               |

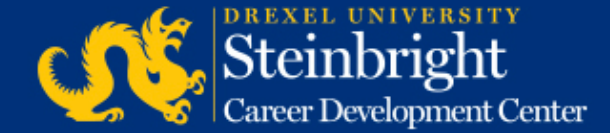

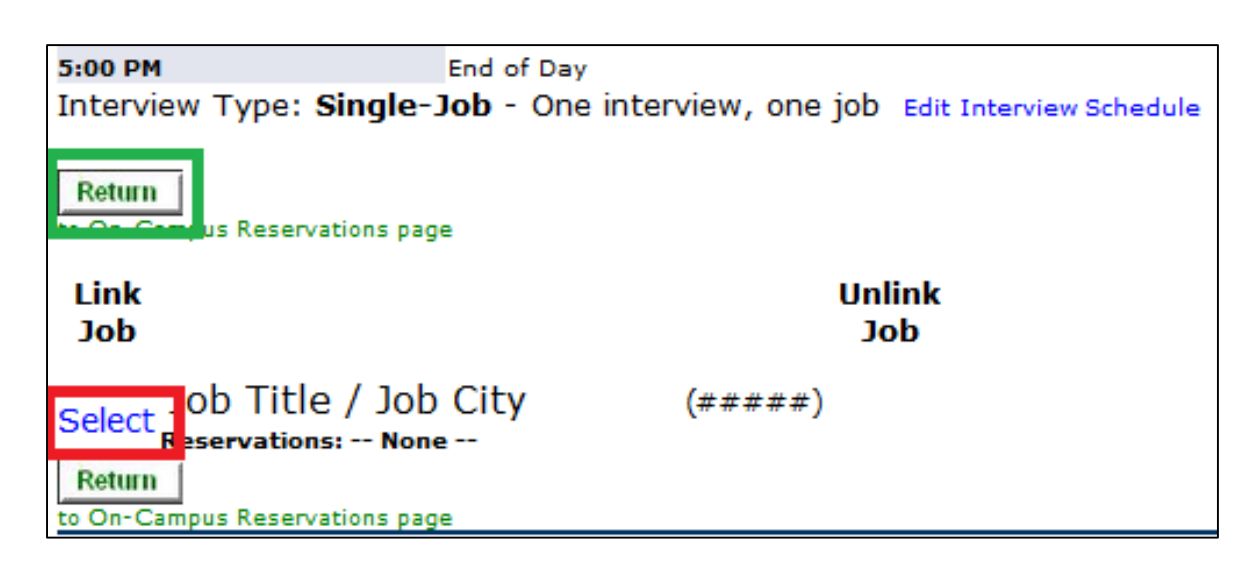

- If additional reservations, proceed to the Step 13.
- If no additional reservations, this is the final step.

### **Step 12:**

Scroll down to select the appropriate job(s) to link the reservation. When finished, click the "Return" button to go back to the On Campus Interview Main Menu.

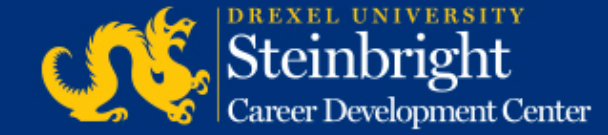

| The On-Campus Interview Pe       | riod is June 4th to June 6 | ith, 2014                              |                |     |
|----------------------------------|----------------------------|----------------------------------------|----------------|-----|
| You are currently a<br>If y      | able to make 1 room reserv | ation for this in<br>co-op coordinator | nterview perio | d.  |
| Reservation                      | Action                     | Available Dates                        |                |     |
|                                  |                            | 6/4                                    | 6/5            | 6/6 |
| 4870                             | Scheduled                  |                                        | X              |     |
|                                  | Make Reservation           | s                                      |                |     |
| Link Jobs for this term and roun | d.                         |                                        |                |     |

### **Step 13:**

Review all reservations by clicking "Link Jobs."

If you need to create additional reservations, return to Step 1.

• If you need additional reservation slots, please contact your co-op coordinator.

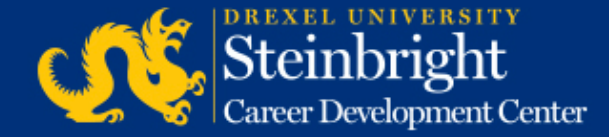

| Return<br>to Reservations Summary                                                                                                    |
|----------------------------------------------------------------------------------------------------|
| Reservations                                                                                                    |
| Reservation Id 4870<br>Linked Jobs: #####<br>Date: Thursday, June 5th, 2014<br>Start Time: 9:00 AM Interview Length: 30 minutes Lunch: 12:00 Noon, 1 hour End Time: 5:00 PM Total Interview Slots: 14 |
| Interview Type: Single-Job<br>Jobs                                                                                                    |
| Job Title / Job City (######)<br>Linked Reservations: 4870<br>Confirmation of job with<br>Linked schedule                                                                                             |
| Return<br>to Reservations Summary                                                                                                    |

### **Step 14:**

Review the detailed summary of all on-campus interview reservations to confirm that all reservations and jobs are linked. Click the reservation ID to edit any reservation.

- If no reservation changes, this is the final step.
- If you need to edit a reservation, proceed to Step 16.

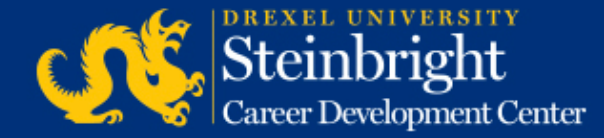

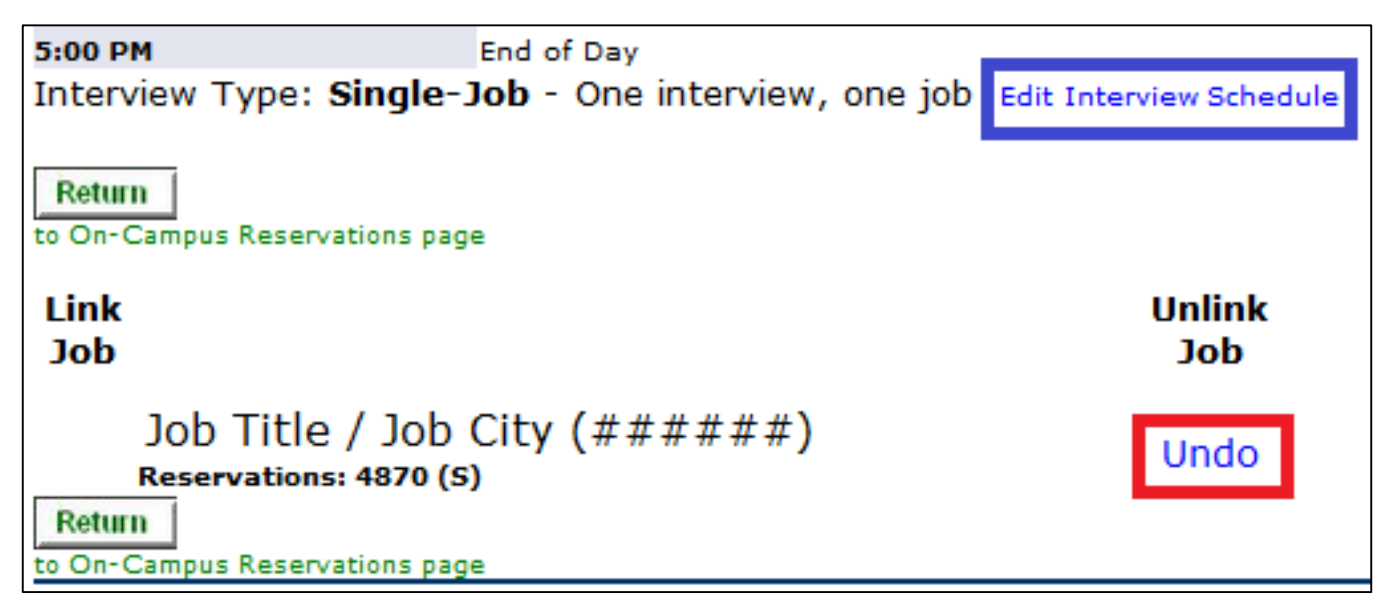

### **Step 15:**

To edit a schedule, click "Undo" to unlink the job(s). Then, click "Edit Interview Schedule," and return to Step 10 for guidance.

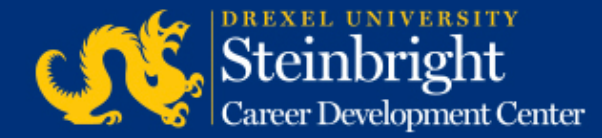

# *Questions?* Contact your co-op coordinator.

### *Feedback on the new system?* Let us know!

Visit our co-op recruiting calendar.

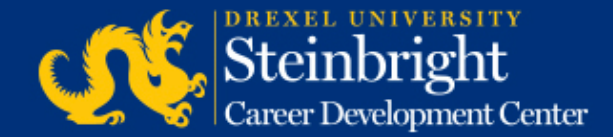